## **Collect Service**" from The Astley Cooper Library

## Student Web App User Guide

- Log on to the school network using your username and password
- Launch RM Unify

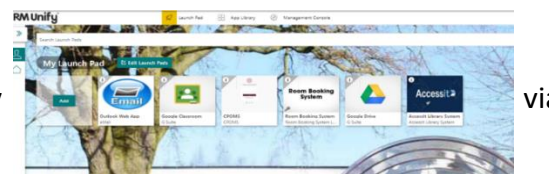

via google chrome

© Google Chrome

(If the Accessit tile does not appear on you launch pad, search for the tile within the RM Unify App Library and add it to 'your launch pad'.)

- Select the Accessit> tile in RM Unify
- The following screen will appear

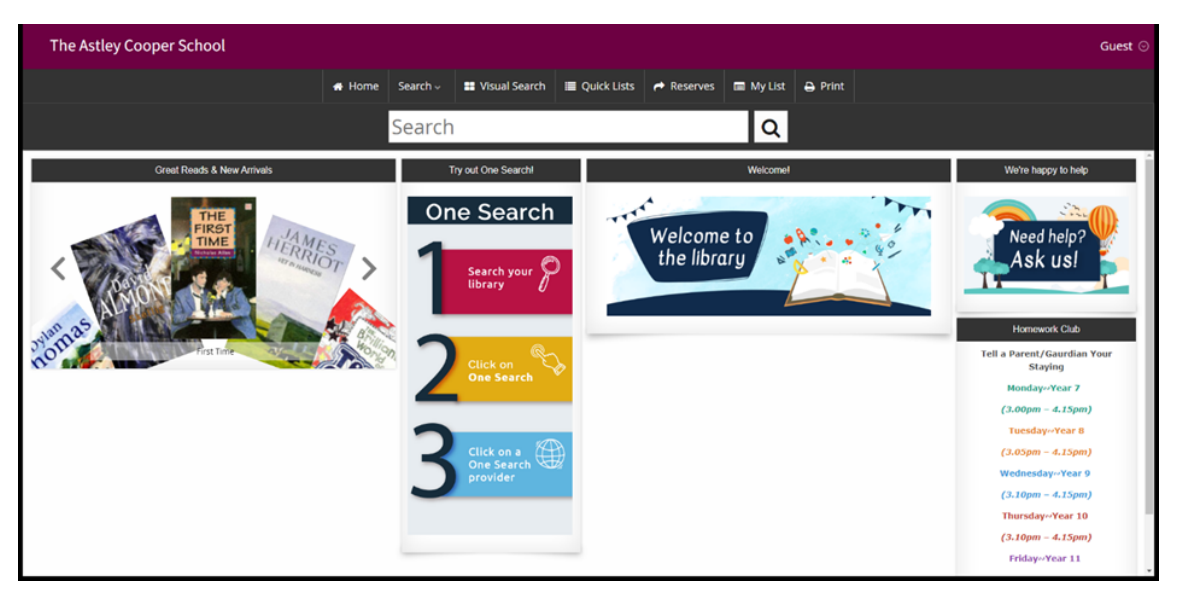

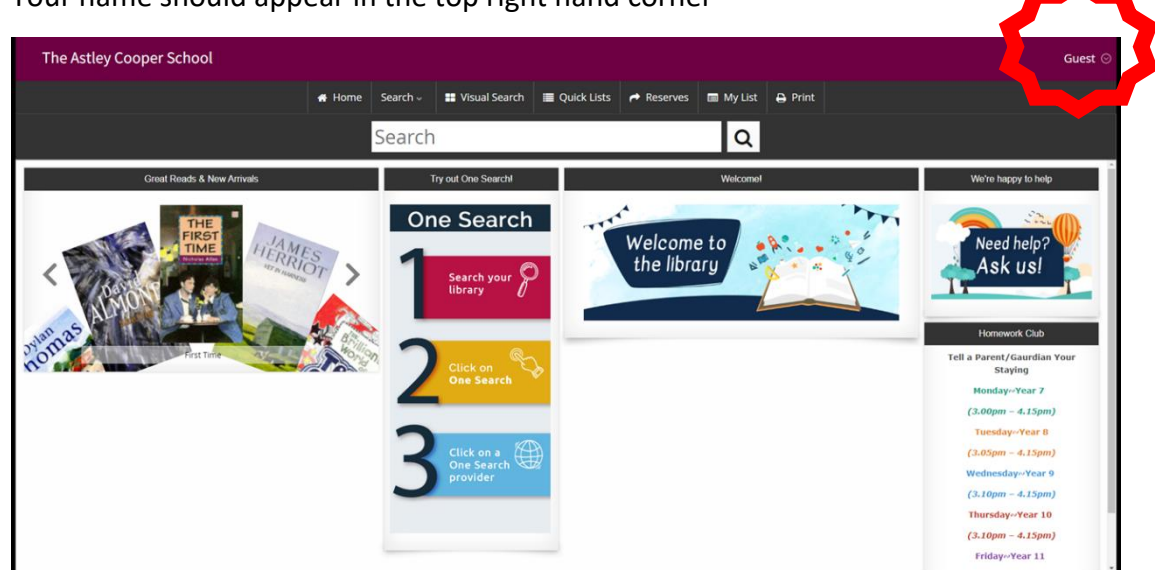

• Please watch the following video on the features of the Accessit Student App

https://player.vimeo.com/video/251566741

- Collecting and Returning Books during break and lunch times only
  - Monday Year 7 & 6<sup>th</sup> Form
  - > Tuesday Year 8 & 6<sup>th</sup> Form
  - Wednesday Year 9
  - Thursday Year 10
  - Friday Year 11

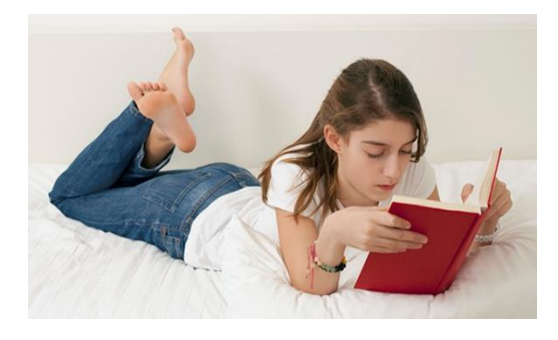

• Your name should appear in the top right hand corner

If you have any problems or questions please email:

library@astleycooper.herts.sch.uk